Moravská filharmonie Olomouc

## Manuál online obnovení a zakoupení abonmá MFO

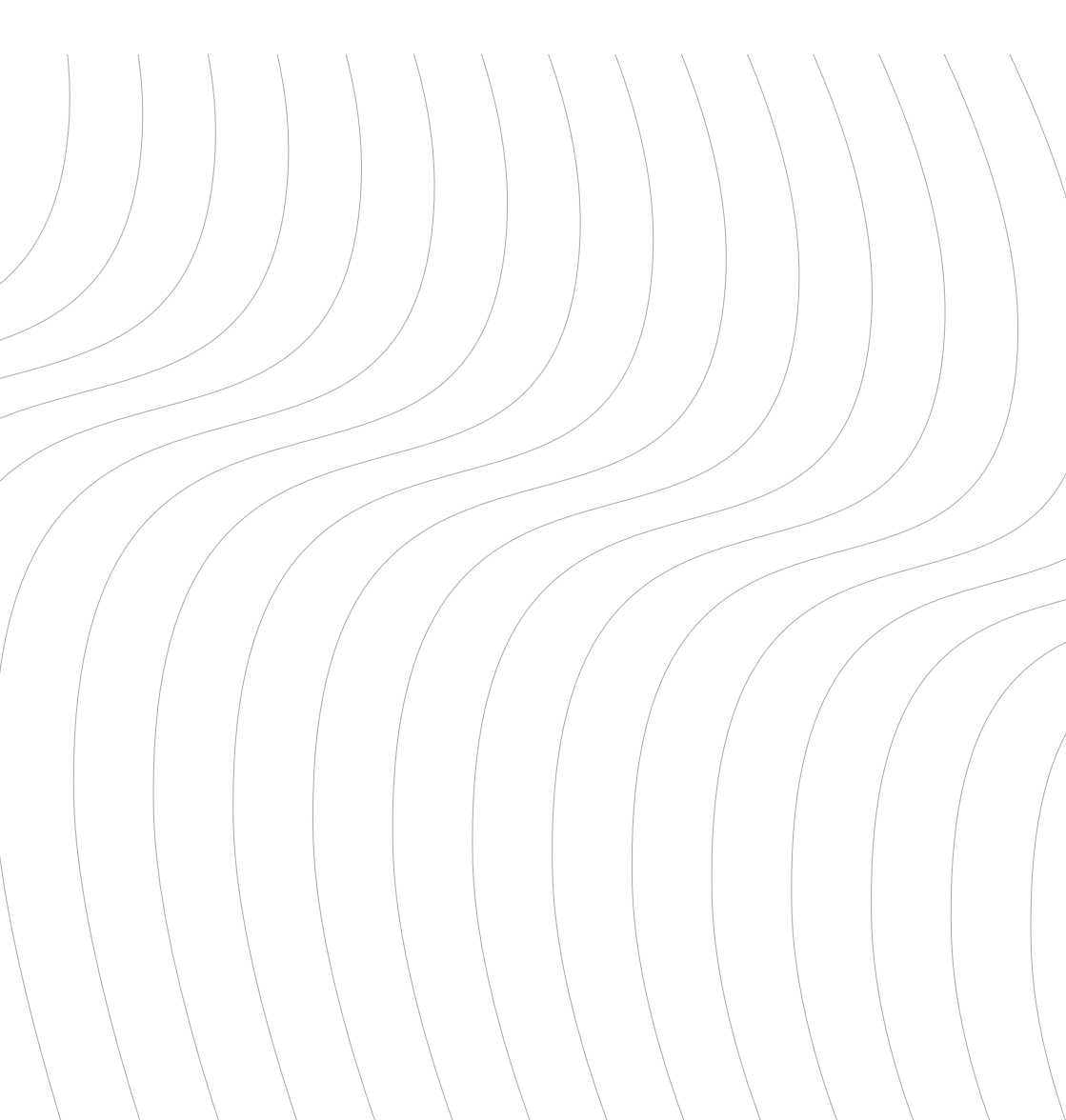

Na webu MFO **www.mfo.cz/vstupenky** klikněte na pole **abonentky**.

 Zobrazí se Vám nabídka jednotlivých koncertních řad. Zde si zvolte koncertní řadu, ve které chcete obnovit Vaše stávající místa, zakoupit nové abonmá nebo přikoupit sedadlo navíc. V rámci jedné objednávky si můžete obnovit a zároveň zakoupit nové abonmá.

| A (Velký symfonický cyklus) 2022 | E    |
|----------------------------------|------|
| R (Malý symfonický cyklus) 2022  | R    |
| 5                                |      |
| P ("Patriot") 2022               | EI - |
| K (Komorní koncerty) 2022        | ß    |
| C (Multižánrové koncerty) 2022   | ß    |

 Zobrazí se Vám půdorys sálu Reduta. Vyberte místo, které chcete obnovit nebo zakoupit nové sedadlo. V rámci jedné objednávky si můžete obnovit a zároveň zakoupit nové abonmá. Zámkem jsou označena sedadla k obnovení:

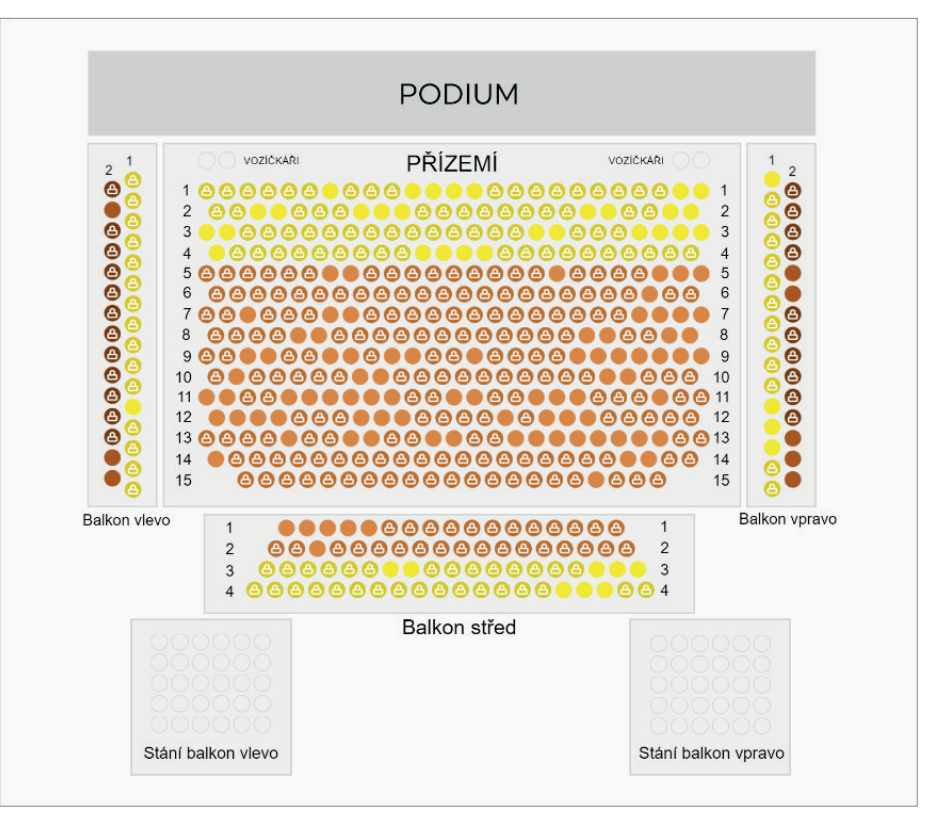

3. V případě, že obnovujete abonmá, tak se Vám zobrazí okno, do kterého zadáte číslo z abonentky, které se nachází nad QR kódem a stiskněte **Potvrdit**.

| 🛱 Odblokování místa                     | 459848 |
|-----------------------------------------|--------|
| Vložte číslo abonentky z minulé sezony* |        |
| Zrušit Potvrdit                         |        |

4. Po zadání čísla/čísel se Vám zobrazí v levé straně obrazovky přehled rezervovaných sedadel. V případě, že máte nárok na slevu, zvolte typ slevy:

| brané vstuj  | penky  | Rezervace 19:50 | Vybrané vstupenky                      | Rezervace 19             |
|--------------|--------|-----------------|----------------------------------------|--------------------------|
| 1. kategorie | Řada 7 | X<br>Místo 11   | 1. kategorie<br>Sektor Řada<br>PRIZEMI | a 7 Místo 11             |
| 1. kategorie | 1 85   | 50,00 CZK 🗸     | 1. kategorie                           | 1 850,00 CZK V           |
|              |        |                 | ZTP, ZTP/P (50%)<br>dítě do 15 let     | 925,00 CZK<br>925.00 CZK |
|              |        |                 |                                        | 720,00 OLI               |

5. Přejděte do košíku. V košíku prosíme, zadejte údaje k abonentské kartě a Vaše kontaktní údaje, včetně adresy, abychom Vás mohli v případě změn programu MFO nebo rozesílce brožury snadno kontaktovat.

| Sektor PRIZEMI | Rada 7 | Misto 11         |  |
|----------------|--------|------------------|--|
| 1. kategorie   |        | 1 850,00 CZK 🛛 🗸 |  |
| Údaje ke kartë |        |                  |  |
| Titul          | Jmino  |                  |  |
| Příjmení       | Email  |                  |  |
| Telefon        | Ulice  |                  |  |
| Mésto          | PSČ    |                  |  |

Zaškrtněte Souhlas s obchodními podmínkami a přejděte k platbě.

6. Platba je možná pouze kartou online. Abonmá nelze uhradit bankovním převodem.

| Způsob úhrady                                                                |
|------------------------------------------------------------------------------|
| Platební kartou                                                              |
|                                                                              |
| *Souhlasím s obchodními podmínkami, návštěvním řádem a beru na vědomí inform |
| Celkem 1 850,00 CZK                                                          |
| Zaplatit online                                                              |

V případě, že potřebujete poradit s online obnovením, prosím kontaktujte zákaznickou podporu systému ENIGOO: +420 461 049 232; info@enigoo.cz.